# Hurtigveiledning Prosonic S FMU95 PROFIBUS DP

Ultrasonisk måleteknologi Nivåmåling 5 eller 10 sensorer

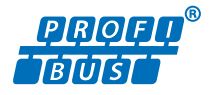

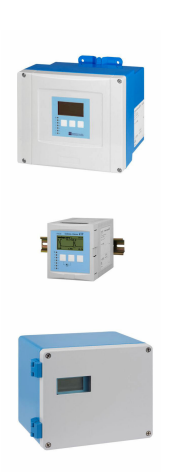

Disse anvisningene er en hurtigveiledning; de er ikke en erstatning for bruksanvisningen som gjelder enheten.

Du finner detaljert informasjon om enheten i bruksanvisningen og annen dokumentasjon: Tilgjengelig for alle enhetsversjoner via:

- Internett: www.endress.com/deviceviewer
- Smarttelefon/nettbrett: Endress+Hauser Operations App

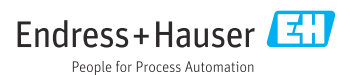

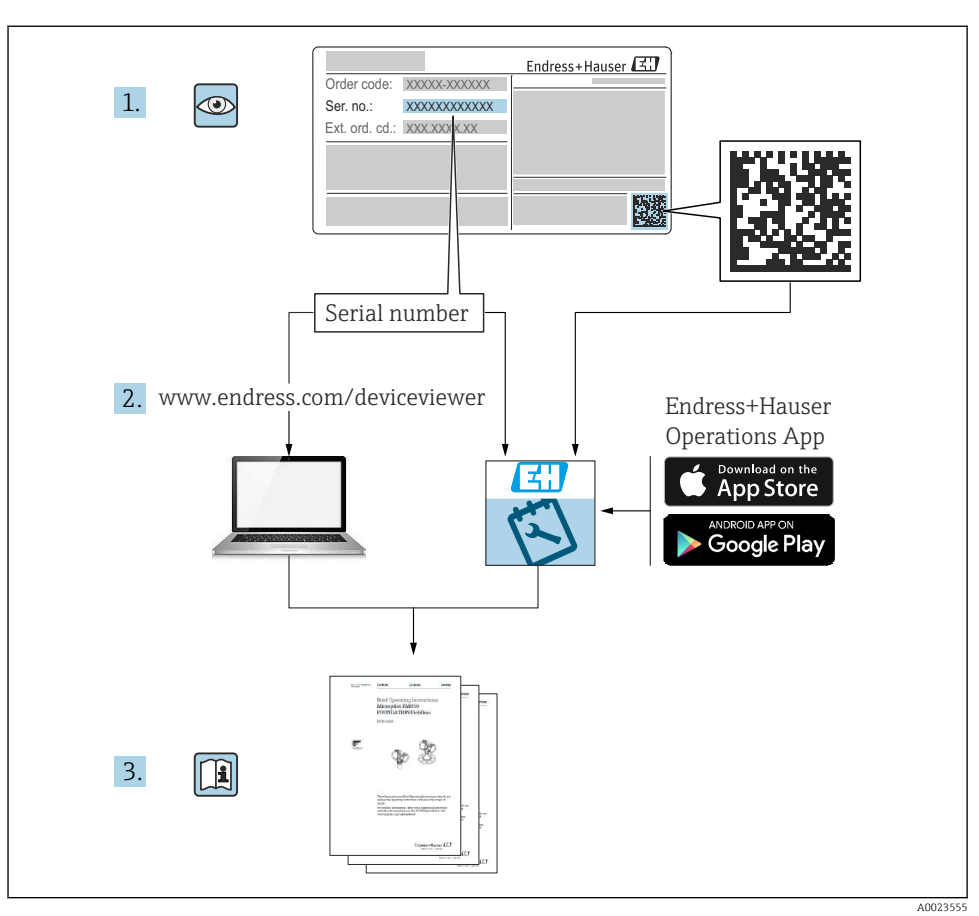

## 1 Tilknyttet dokumentasjon

## 2 Om dette dokumentet

## 2.1 Symboler

### 2.1.1 Sikkerhetssymboler

### **FARE**

Dette symbolet varsler deg om en farlig situasjon. Hvis denne situasjonen ikke unngås, vil den føre til alvorlig personskade eller døden.

#### ADVARSEL

Dette symbolet varsler deg om en farlig situasjon. Hvis denne situasjonen ikke unngås, kan den føre til alvorlig eller dødelig personskade.

#### **FORSIKTIG**

Dette symbolet varsler deg om en farlig situasjon. Hvis denne situasjonen ikke unngås, kan den føre til mindre eller middels alvorlig personskade.

#### LES DETTE

Dette symbolet inneholder informasjon om prosedyrer og andre fakta som ikke fører til personskade.

#### 2.1.2 Symboler for ulike typer informasjon og grafikk

### 🚹 Tips

Angir at dette er tilleggsinformasjon

Henvisning til dokumentasjon

Illustrasjonshenvisning

Melding eller individuelt trinn som må observeres

1., 2., 3. Trinn i en fremgangsmåte

**1, 2, 3, ...** Elementnumre

**A, B, C, ...** Visning

## 3 Grunnleggende sikkerhetsanvisning

## 3.1 Tiltenkt bruk

Prosonic S FMU95 er en giver for ultralydsensorene FDU90, FDU91, FDU91F, FDU92, FDU93 og FDU95. For å støtte eksisterende installasjoner kan også følgende sensorer kobles til: FDU80, FDU80F, FDU81, FDU81F, FDU82, FDU83, FDU84, FDU85, FDU86, FDU96.

## 3.2 Installasjon, idriftsetting og bruk

Enheten er beregnet på å oppfylle moderne sikkerhetskrav og overholder gjeldende standarder og EF-bestemmelser. Dersom den brukes feil eller for bruksområder den ikke er tiltenkt, kan det imidlertid oppstå bruksområdespesifikke faresituasjoner, for eksempel overfylling av produkt på grunn av feil installasjon eller konfigurasjon. Installasjon, elektrisk tilkobling, idriftsetting, drift og vedlikehold av målesystemet skal derfor kun utføres av opplærte spesialister som er autorisert av systemoperatøren til å utføre slikt arbeid. Teknisk personale må ha lest og forstått denne bruksanvisningen og må følge den. Modifikasjoner og reparasjoner på enheten kan kun utføres dersom de uttrykkelig er tillatt i henhold til bruksanvisningen.

## 3.3 Driftssikkerhet og prosessikkerhet

Det må treffes alternative tilsynstiltak for å garantere driftssikkerhet og prosessikkerhet under konfigurasjon, prøving og vedlikeholdsarbeid på enheten.

#### 3.3.1 Fareområde

Når målesystemet brukes i fareområder, må de relevante nasjonale standardene overholdes. Det følger en egen "Ex-dokumentasjon" med enheten, som er en viktig del av denne bruksanvisningen. Installasjonsspesifikasjonene, tilkoblingsdataene og sikkerhetsanvisningene som er angitt i denne tilleggsdokumentasjonen, må følges.

- Kontroller at det tekniske personalet er tilstrekkelig kvalifisert.
- Følg de metrologiske og sikkerhetsrelaterte kravene for målepunktet.

Giveren kan bare monteres i egnede områder. Sensorer med en godkjenning for fareområder kan kobles til givere som ikke har en Ex-godkjenning.

### **ADVARSEL**

#### Eksplosjonsfare

► Ikke koble FDU83-, FDU84-, FDU85- og FDU86-sensorer med ATEX-, FM- eller CSAsertifikat til Prosonic S-giveren.

## 4 Mottakskontroll og produktidentifisering

## 4.1 Mottakskontroll

Kontroller følgende under mottakskontroll:

- Er bestillingskodene på pakkseddelen og produktetiketten identiske?
- Er varene uskadde?
- Samsvarer dataene på typeskiltet med bestillingsinformasjonen på pakkseddelen?
- Eventuelt (se typeskiltet): følger sikkerhetsanvisningene (XA) vedlagt?

Hvis én av disse betingelsene ikke oppfylles, må du kontakte Endress+Hausers lokale salgskontor.

## 4.2 Produktidentifisering

Måleenheten kan identifiseres på følgende måter:

- Spesifikasjoner på typeskiltet
- Bestillingskode med detaljer om enhetsfunksjonene på pakkseddelen
- Angi serienummeret fra typeskiltet i W@M Device Viewer (www.endress.com/deviceviewer): All informasjon om enheten vises.
- Angi serienummeret på typeskiltet i *Endress+Hauser Operations App* eller skann 2Dmatrisekoden (QR-koden) på typeskiltet med *Endress+Hauser Operations App*: all informasjon om måleenheten vises.

## 4.3 Lagring og transport

- Pakk enheten slik at den er beskyttet mot innvirkning for oppbevaring og transport. Originalemballasjen gir optimal beskyttelse.
- Tillatt lagringstemperatur: -40 +60 °C (-40 140 °F)

## 5 Montering

### 5.1 Montere felthuset i polykarbonat

#### 5.1.1 Monteringssted

- Sted i skyggen, beskyttet mot direkte sollys. Bruk et værbeskyttelsesdeksel om nødvendig.
- Ved montering utendørs: Bruk overspenningsvern.
- Høyde: Installer maks. 2 000 m (6 560 ft) over havet
- Minste klaring til venstre: 55 mm (2.17 in); ellers kan ikke husdekselet åpnes.

#### 5.1.2 Veggmontering

- Den medfølgende husbraketten kan også brukes som boremal.
- Monter husbraketten på en jevn overflate, slik at den ikke kan bli deformert.

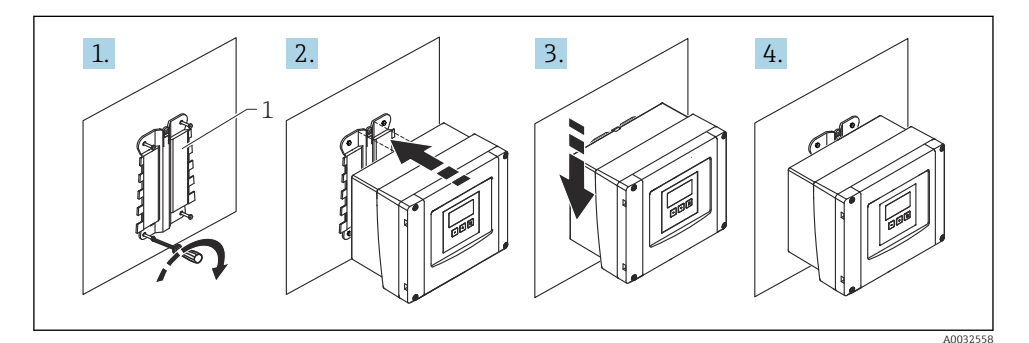

I Veggmontert felthus i polykarbonat

1 Husbrakett (inkl.)

#### 5.1.3 Stolpemontering

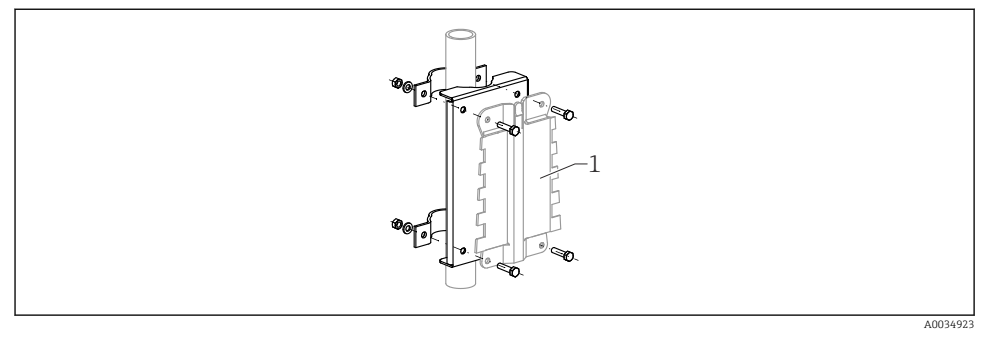

Image: Monteringsplate for montering av felthuset i polykarbonat på en stolpe

1 Husbrakett (inkl.)

## 5.2 Montere felthuset i aluminium

#### 5.2.1 Monteringssted

- Sted i skyggen, beskyttet mot direkte sollys
- Ved montering utendørs: Bruk overspenningsvern
- Høyde: Installer maks. 2000 m (6560 ft) over havet
- Minste klaring til venstre: 55 mm (2.17 in); ellers kan ikke husdekselet åpnes

#### 5.2.2 Montere enheten

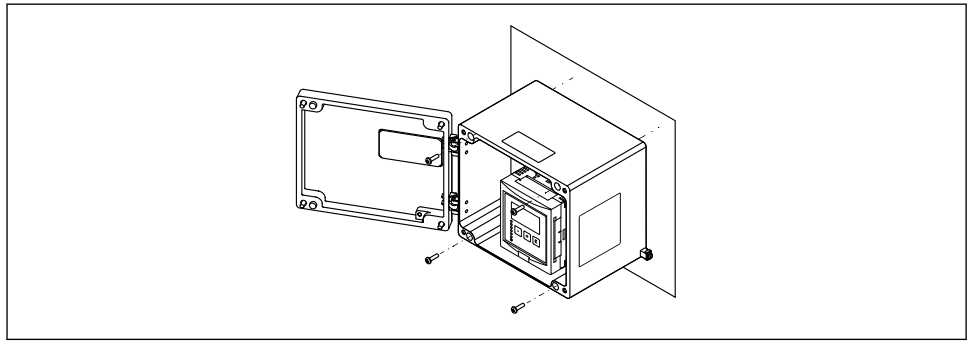

A0033331

S Veggmontert felthus i aluminium

## 5.3 Montere DIN-skinnehuset

#### 5.3.1 Monteringssted

- I kabinett utenfor fareområder
- I en tilstrekkelig avstand fra høyspennings- og motorkabler samt kontaktorer eller frekvensomformere
- Høyde: Installer maks. 2 000 m (6 560 ft) over havet
- Minste klaring til venstre: 10 mm (0.4 in); ellers kan ikke husdekselet åpnes.

#### 5.3.2 Montere enheten

#### **ADVARSEL**

#### DIN-skinnehuset oppfyller kapslingsgrad IP06.

Hvis huset er skadet, er det en risiko for elektrisk støt ved spenningsførende deler.

► Installer enheten i et stabilt kabinett.

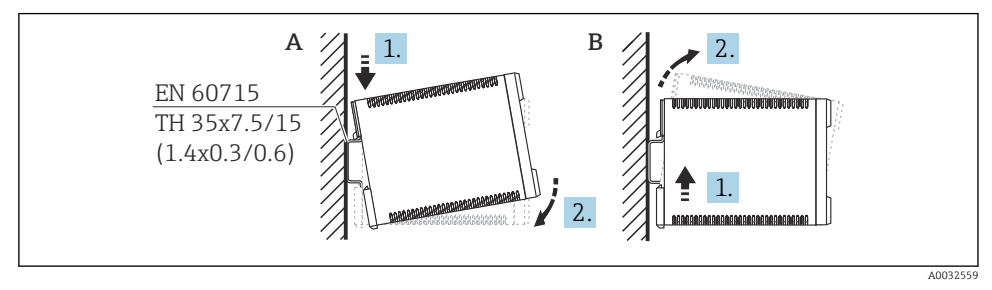

Montere/demontere DIN-skinnehuset. Måleenhet mm (in)

- A Montering
- B Demontering

## 5.4 Montere den eksterne visnings- og betjeningsmodulen

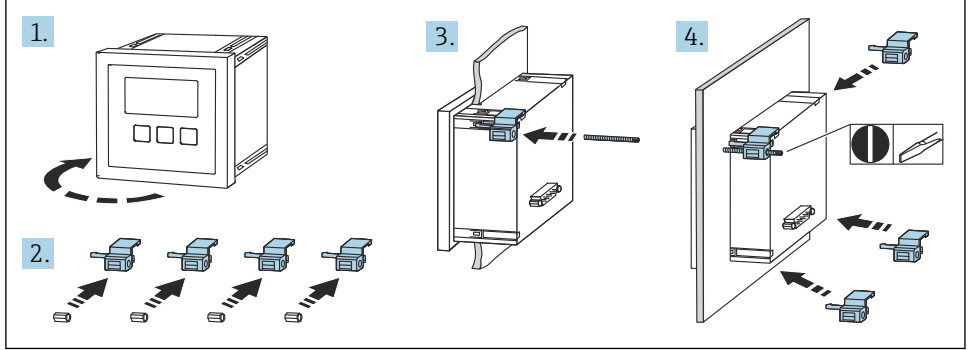

A0032561

## 6 Elektrisk tilkobling

## 6.1 Klemmerom i felthus i polykarbonat

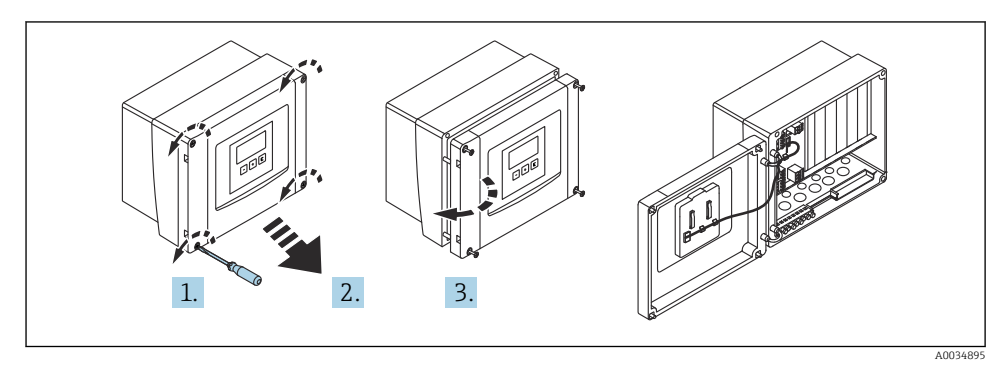

🖻 5 Tilgang til klemmerom i felthus i polykarbonat

#### Kabelinnføringer

Forborede åpninger på bunnen av huset for følgende kabelinnføringer:

- M20 x 1,5 (10 åpninger)
- M16 x 1,5 (5 åpninger)
- M25 x 1,5 (1 åpning)

## 6.2 Klemmerom i felthus i aluminium

## ADVARSEL

#### Slik sikres eksplosjonsvern:

- Kontroller at alle klemmene finnes i felthuset. (Unntak: klemme for beskyttelsesjord på utsiden av felthuset.)
- ► Koble huset til det lokale jordingspotensialet (PLM).
- ► For gjennomføring av kablene. Bruk bare kabelmuffer som oppfyller kravene til eksplosjonsvern på bruksstedet.

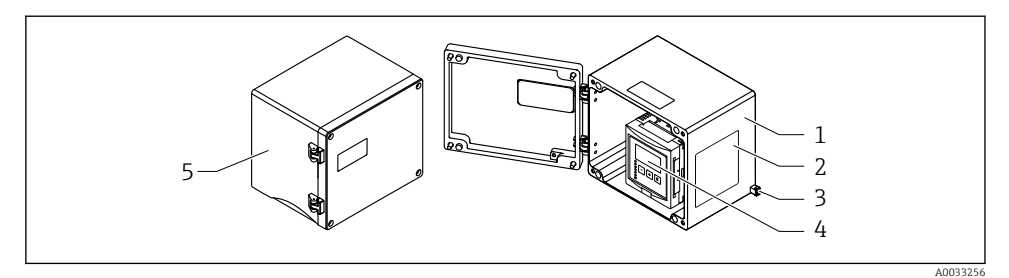

🖻 6 Tilgang til klemmerom i felthus i aluminium

- 1 Felthus i aluminium, åpent
- 2 Typeskilt
- 3 Klemme for beskyttelsesjording
- 4 Display- og betjeningsmodul
- 5 Felthus i aluminium, lukket

#### Kabelinnføringer

- 12 M20 x 1,5 åpninger for kabelinnføringer er plassert på bunnen av felthuset.
- For den elektriske tilkoblingen: Før kablene gjennom kabelinnføringene og inn i huset. Den elektriske tilkoblingen opprettes deretter på samme måte som i DIN-skinnehuset.

## 6.3 Klemmerom i DIN-skinnehus

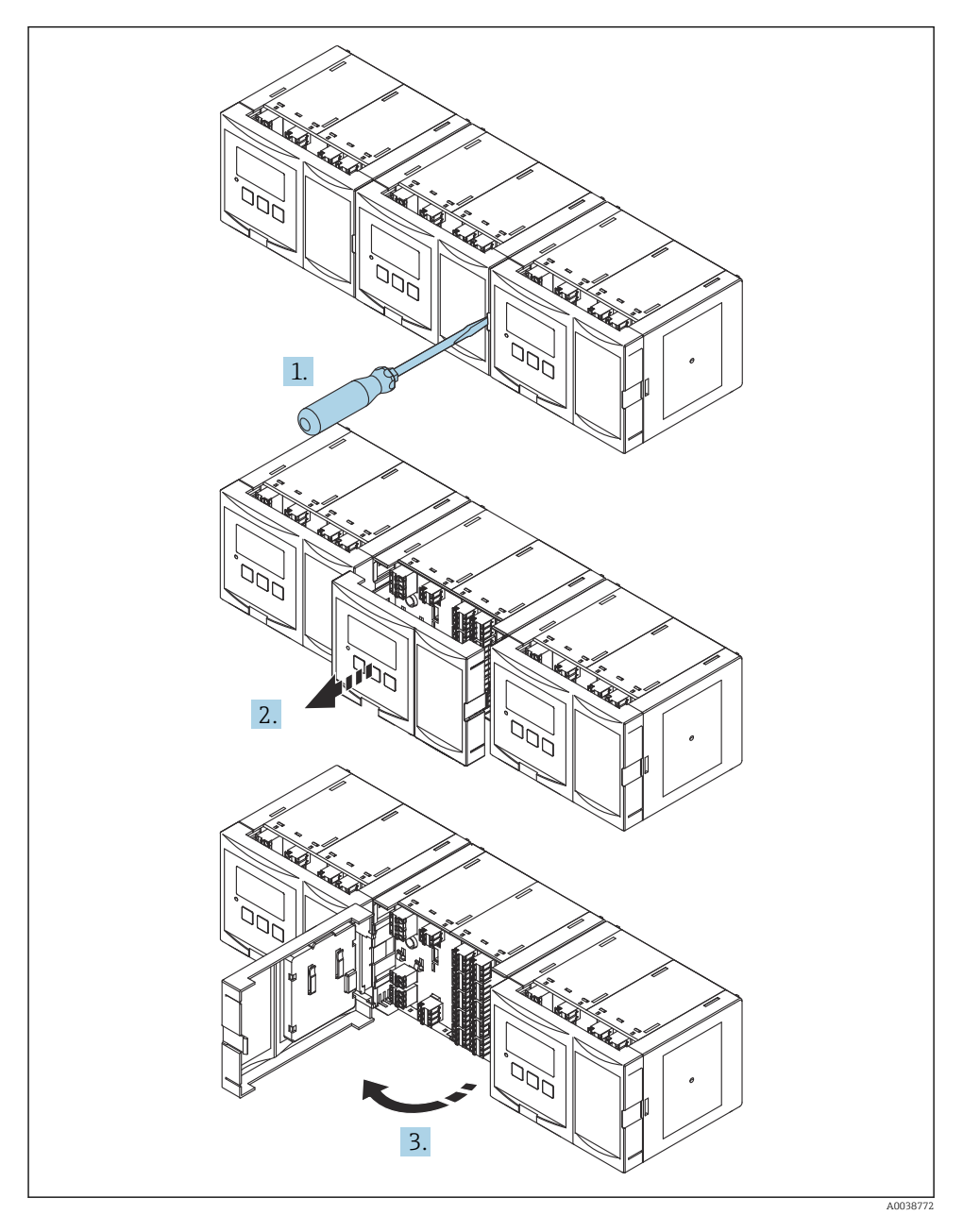

### 6.4 Klemmetilordning

#### 6.4.1 Klemmetype

Prosonic S har innpluggbare fjærklemmer. Stive ledere eller fleksible ledere med hylser kan settes inn direkte i klemmen uten å bruke spaken, og opprette en kontakt automatisk.

#### 6.4.2 Klemmeområder

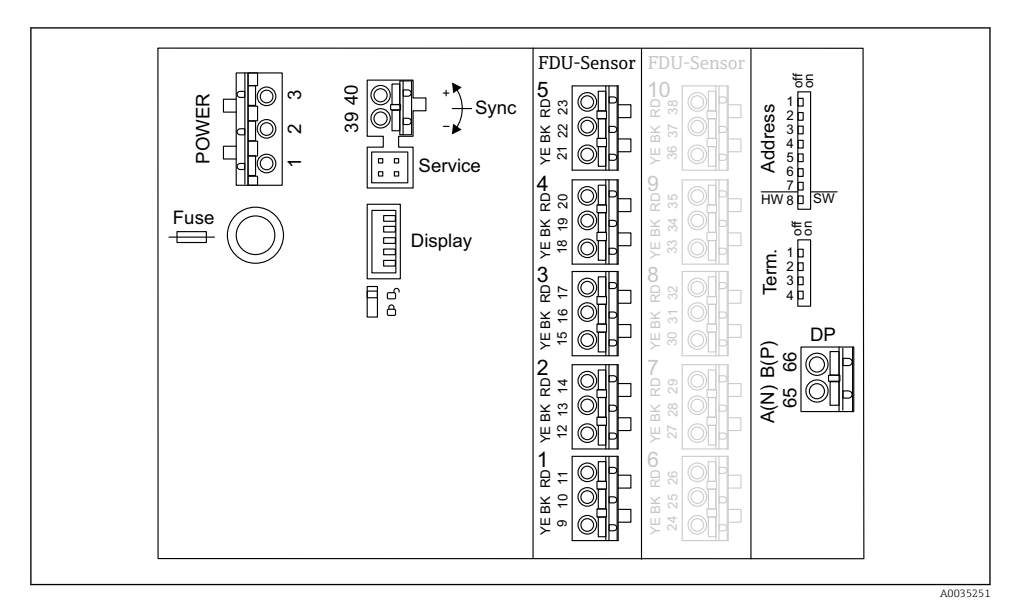

8 7 Klemmeområder i Prosonic S FMU95

#### 6.4.3 Klemmer for strømforsyning (AC-versjon)

- Klemme 1: L (90 253 V<sub>AC</sub>)
- Klemme 2: N
- Klemme 3: potensialutjevning
- Sikring: 400 mA T

#### 6.4.4 Klemmer for strømforsyning (DC-versjon)

- Klemme 1: L+ (10.5 32 V<sub>DC</sub>)
- Klemme 2: L-
- Klemme 3: potensialutjevning
- Sikring: 2AT

#### 6.4.5 Klemmer for nivåinnganger

I alle enhetsversjoner

- Sensor 1: klemme 9 (gul), 10 (svart), 11 (rød)
- Sensor 2: klemme 12 (gul), 13 (svart), 14 (rød)
- Sensor 3: klemme 15 (gul), 16 (svart), 17 (rød)
- Sensor 4: klemme 18 (gul), 19 (svart), 20 (rød)
- Sensor 5: klemme 21 (gul), 22 (svart), 23 (rød)

#### I enhetsversjoner med 10 sensorinnganger

- Sensor 6: klemme 24 (gul), 25 (svart), 26 (rød)
- Sensor 7: klemme 27 (gul), 28 (svart), 29 (rød)
- Sensor 8: klemme 30 (gul), 31 (svart), 32 (rød)
- Sensor 9: klemme 33 (gul), 34 (svart), 35 (rød)
- Sensor 10: klemme 36 (qul), 37 (svart), 38 (rød)

#### 6.4.6 Klemmer for synkronisering

Klemmeområde A

Klemme 39, 40: synkronisering av flere Prosonic S-givere

#### 6.4.7 Klemmer for PROFIBUS DP

- Klemme 65: PROFIBUS A (RxT/TxD N)
- Klemme 66: PROFIBUS B (RxT/TxD P)

#### 6.4.8 Andre elementer på klemmeområdene

Display

Tilkobling av displayet eller den eksterne display- og betjeningsmodulen

Service

Servicegrensesnitt; for tilkobling av en PC/bærbar datamaskin via Commubox FXA291

🔳 🖥 🖏

Skrivebeskyttelsesbryter: låser enheten for å hindre modifiseringer av konfigurasjonen.

Term.

Bussavslutning

Address

Enhetsbussadresse

## 6.5 Særlige tilkoblingsanvisninger

Særlige tilkoblingsanvisninger for de enkelte klemmene finnes i bruksanvisningen for enheten.

## 7 Betjeningsalternativer

## 7.1 Betjeningsmenyens oppbygning og funksjon

#### 7.1.1 Undermenyer og parametersett

Parametere som hører sammen, er gruppert i ett parametersett i betjeningsmenyen. Hvert parametersett er identifisert av en femsifret kode.

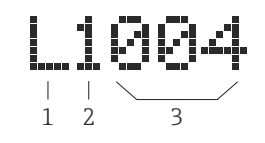

8 Identifikasjon av parametersettene:

- 1 Undermeny
- 2 Nummer på tilknyttet inn- eller utgang (for flerkanalsenheter)
- 3 Nummer på parametersettet innenfor undermenyen

#### 7.1.2 Typer parameter

#### Skrivebeskyttede parametere

- Symbol:
- Kan ikke redigeres.

#### Redigerbare parametere

- Symbol:
- Kan åpnes for redigering ved å trykke på

## 7.2 Tilgang til betjeningsmenyen via det lokale displayet

#### 7.2.1 Display- og betjeningselementer

#### Elementer på display- og betjeningsmodulen

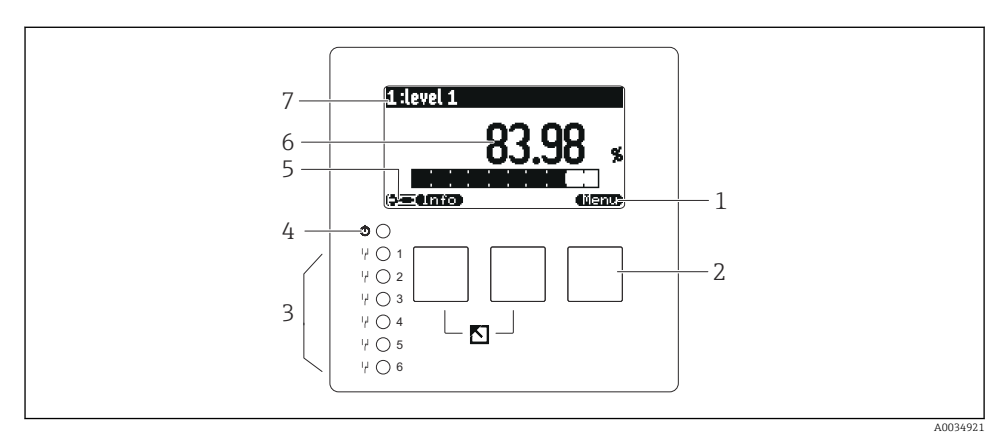

- 1 Funksjonstastesymboler
- 2 Taster
- 3 Lysdioder for å indikere reléomkoblingstilstandene
- 4 LED for å indikere driftstilstanden
- 5 Displaysymbol
- 6 Parameterverdi med enhet (her: primærverdi)
- 7 Navn på vist parameter

#### Taster (funksjonstastbetjening)

Den aktuelle tastefunksjonen blir angitt av funksjonstastesymboler over tasten.

• 63

Flytter markeringslinjen nedover i en utvalgliste.

• • • •

Flytter markeringslinjen oppover i en utvalgliste.

- - Åpner den valgte undermenyen, parametersettet eller parameteren.
  - Bekrefter den redigerte parameterverdien.
- • •

Går til forrige parametersett innenfor undermenyen.

• • • •

Går til neste parametersett innenfor undermenyen.

• ( 🗸

Velger alternativet i en utvalgsliste som er merket på markeringslinjen.

• ( +

Øker det valgte sifferet i en alfanumerisk parameter.

#### 

Reduserer det valgte sifferet i en alfanumerisk parameter.

- 67.30
  - Åpner listen over feil som er påvist.
  - Hvis en advarsel er til stede, blinker symbolet.
  - Hvis en alarm er til stede, vises symbolet permanent.

#### • 📖

Viser neste side med måleverdier (bare tilgjengelig hvis flere sider med måleverdier er definert. Se "Display"-menyen).

#### • (Info)

Åpner snarveimenyen, som inneholder de viktigste skrivebeskyttede parameterne.

• (Nenu)

Åpner hovedmenyen som du kan få tilgang til **alle** enhetsparameterne fra.

## 7.3 Tilgang til betjeningsmenyen via PROFIBUS DP

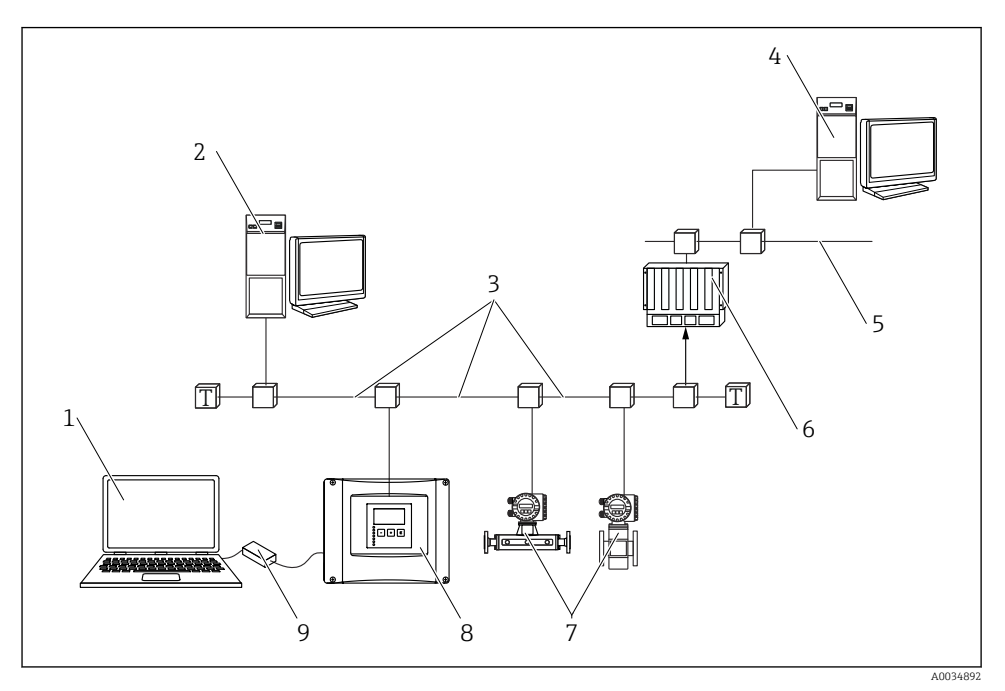

 <sup>9</sup> Driftsmetode, PROFIBUS DP

- 1 Datamaskin med DeviceCare/FieldCare
- 2 Datamaskin med DeviceCare/FieldCare
- 3 PROFIBUS DP
- 4 Datamaskin med DeviceCare/FieldCare
- 5 Ethernet
- 6 PLS
- 7 Feltenheter
- 8 Prosonic S-giver
- 9 Commubox FXA291

## 8 Idriftsetting

## 8.1 Slå på enheten

#### Parametere som må konfigureres når enheten slås på for første gang

Språk

Velg språket på displayet.

- Distance unit Velg lengdeenheten som avstanden måles i.
- **Temperature unit** Velg enheten for sensortemperaturen.

## 8.2 Enhetskonfigurasjon

#### 8.2.1 Parametersett "LVL N sensor sel."

#### Navigering

Level  $\rightarrow$  Level (LVL) N  $\rightarrow$  Basic setup  $\rightarrow$  LVL N sensor sel.

#### Parameter

- Input Tilordne en sensor til kanalen.
- Sensor selection

Angi sensortypen. Velg alternativet **Automatic** for FDU9x-sensorer. Velg alternativet **Manual** for FDU8x-sensorer.

Detected

Vises bare hvis **Sensor selection** = **Automatic** Viser den automatisk påviste sensortypen.

#### 8.2.2 Parametersett "LVL N appl. para."

#### Tankform

Velg gjeldende alternativet.

Du finner mer informasjon i bruksanvisningen.

#### 8.2.3 Parametersett "LVL N empty cal."

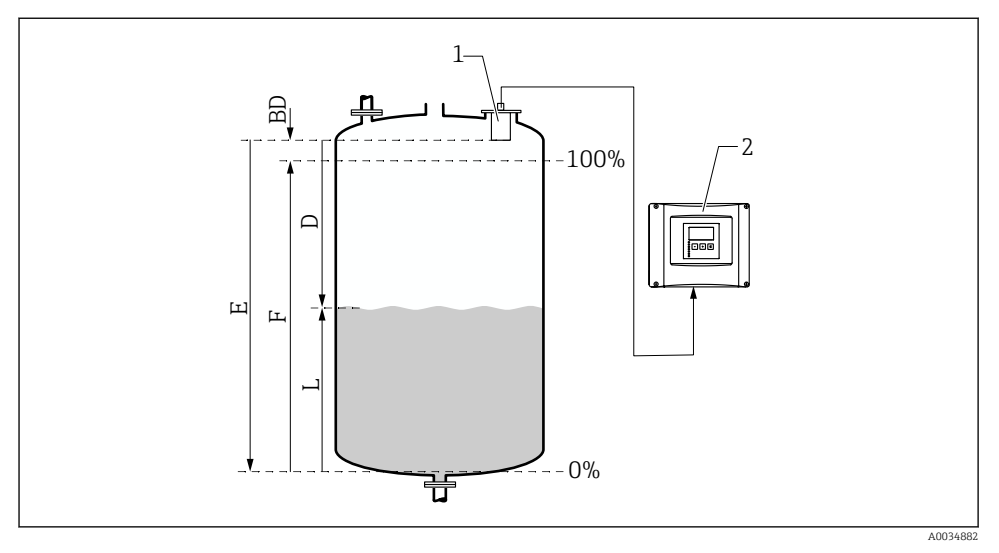

🖻 10 Tom- og fullkalibrering for nivåmåling

- 1 FDU9x-sensor
- 2 FMU90/FMU95-giver
- BD Blokkavstand
- D Avstand mellom sensormembran og produktoverflate
- E Tom E
- F Full F
- L Nivå

#### Navigasjon

Level  $\rightarrow$  Level (LVL) N  $\rightarrow$  Basic setup  $\rightarrow$  LVL N empty cal.

#### Parameter "Empty E"

Angi avstand E fra sensorens referansepunkt til minstenivået (nullpunkt). Nullpunktet bør ikke være lavere enn punktet hvor ultralydbølgen treffer bunnen av tanken.

#### 8.2.4 Parametersett "LVL N full cal."

#### Navigering

Level  $\rightarrow$  Level (LVL) N  $\rightarrow$  Basic setup  $\rightarrow$  LVL N full cal.

#### Parameter

Full F

Angi spennet F (avstanden fra minimumsnivået til maksimumsnivået). F kan ikke gå inn i sensorens blokkeringsavstand BD.

#### Blocking distance

Angir sensorens blokkavstand BD.

#### 8.2.5 Parametersett "LVL N unit"

#### Navigering

Level  $\rightarrow$  Level (LVL) N  $\rightarrow$  Basic setup  $\rightarrow$  LVL N unit

#### Parameter

Unit level

Velg nivåenheten.

Nivået mates ut i denne enheten hvis linearisering ikke er utført.

Level N

Viser det aktuelt målte nivået F (fra nullpunktet til overflaten av produktet) i den valgte enheten.

Distance

Viser den aktuelt målte avstanden D mellom sensormembranen (målingens referansepunkt) og produktets overflate.

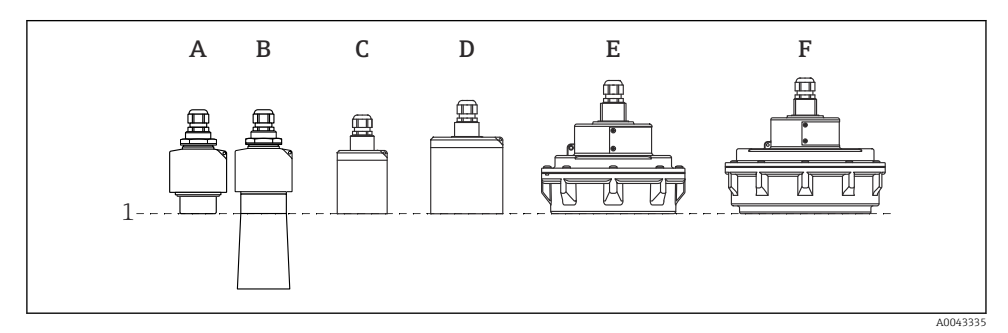

- 1 Referansepunkt for måling
- A FDU90 uten overflombeskyttelsesrør
- *B FDU90 med overflombeskyttelsesrør*
- C FDU91/FDU91F
- D FDU92
- E FDU93
- F FDU95

#### 8.2.6 Parametersett "LVL N Linearisat."

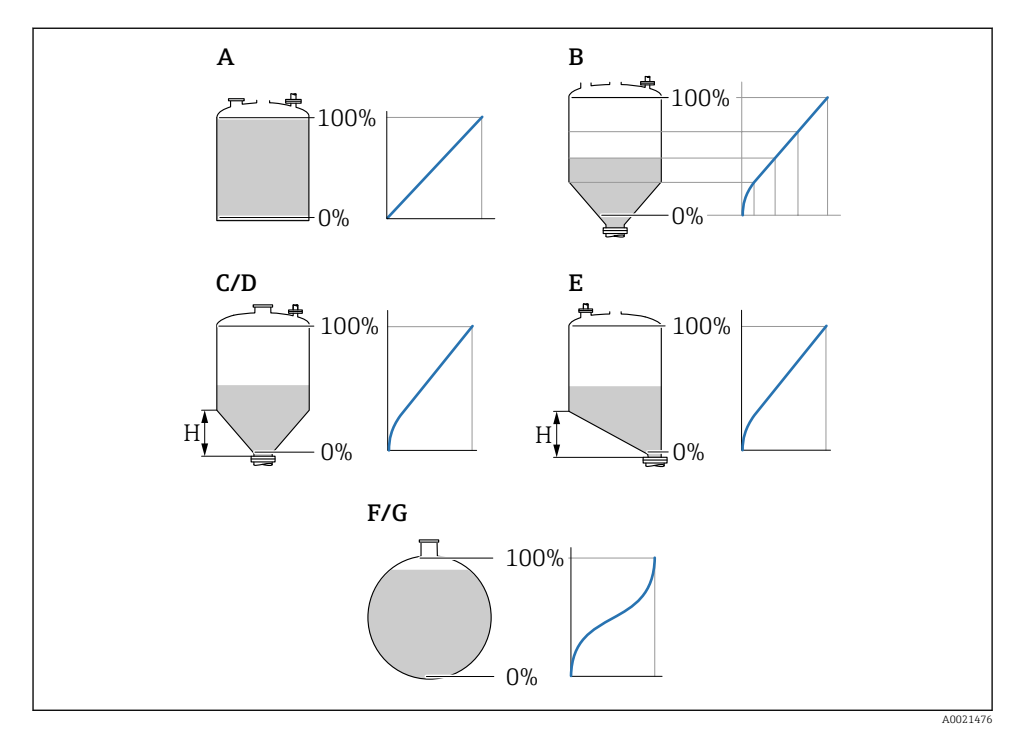

#### ■ 11 Typer linearisering

- A Ingen
- B Tabell
- C Pyramidebunn
- D Konisk bunn
- E Vinklet bunn
- F Kuletank
- G Horisontal syl.
- H Intermediate height

#### Navigering

Level  $\rightarrow$  Level (LVL) N  $\rightarrow$  Basic setup  $\rightarrow$  LVL N Linearisat.

- Туре
  - Velg typen linearisering (se ovenfor)
- Customer unit
  - Angi enheten for den lineariserte verdien.
- Max. scale

Angi det maksimale beholderinnholdet (100 %) i den valgte kundeenheten. Vises ikke hvis **Type = Table**.

Hvis **Type = Horizontal cyl.** eller **Sphere**, **Max. scale** må alltid henvise til en helt full tank.

Diameter

Vises bare hvis **Type = Horizontal cyl.** eller **Sphere**. Angi tankens diameter D.

Intermediate height (H)

Vises bare hvis **Type = Angled bottom**, **Pyramid bottom** eller **Conical bottom** Angi beholderens mellomhøyde H av beholderen (se ovenfor).

Edit

Vises bare hvis **Type** = **Table**.

Åpner parametersettet **Edit** for å gå inn i lineariseringstabellen.

Status table

Aktiverer eller deaktiverer lineariseringstabellen.

Mode

Angir om lineariseringen henviser til nivået eller tomrommet.

#### 8.2.7 Parametersett "Check value"

- Dette parametersettet starter interferensekkoundertrykking (tilordning).
  - For å registrere alle interferensekkoer må det utføres tilordning ved lavest mulig nivå (helst med en tom beholder).
  - Hvis det er ikke mulig å tømme beholderen under idriftsetting, må det registreres foreløpig tilordning når beholderen er delvis fylt. Gjenta tilordning når nivået når ca.
    0 % for første gang.

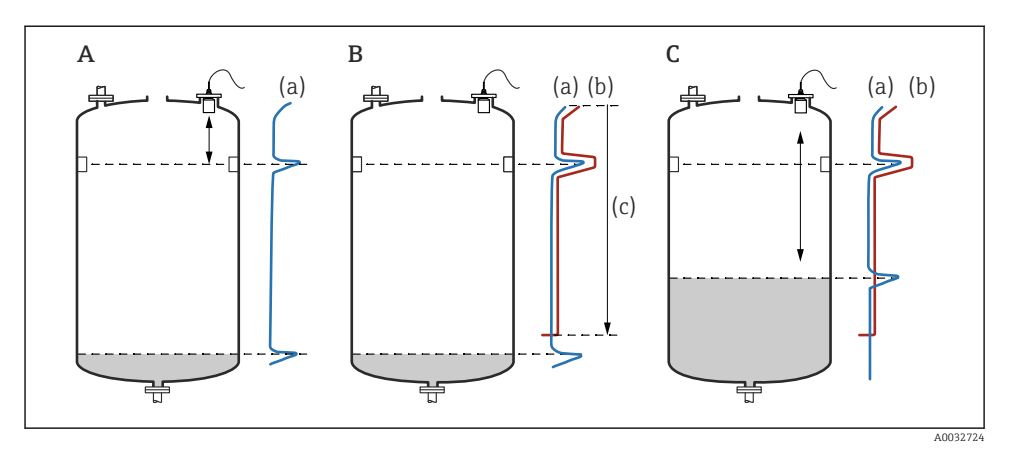

*12* Driftsprinsipp for interferensekkoundertrykkingens (tilordningens) funksjon

- A Ekkokurven (a) inneholder et interferensekko og nivåekkoet. Uten tilordning ville også interferensekkoet bli evaluert. Dette er ikke ønsket.
- *B* Tilordning genererer tilordningskurven (b). Dette undertrykker alle ekkoene som er innenfor tilordningsområdet (c).
- C Etterpå evalueres bare ekkoer som er høyere enn tilordningskurven. Interferensekkoet er under tilordningskurven og blir derfor ignorert (ikke evaluert).

#### Navigasjon

Level  $\rightarrow$  Level (LVL) N  $\rightarrow$  Basic setup  $\rightarrow$  LVL N check value

#### Parameter

#### Actual distance

Viser den aktuelt målte avstanden D mellom sensormembranen og produktets overflate.

#### Check distance

Sammenlign den viste avstanden med den faktiske verdien, og angi resultatet av sammenligningen. Basert på angivelsen bestemmer enheten automatisk tilordningsområdet.

#### Distance = ok

Den viste avstanden og den faktiske avstanden samsvarer. → Fortsett med parametersettet **LVL N dist. map.** 

#### Dist. too small

Den viste avstanden er mindre enn den faktiske avstanden.  $\rightarrow$  Fortsett med parametersettet **LVL N dist. map.**.

#### Dist. too big

Den viste avstanden er større enn den faktiske avstanden.

- $\rightarrow$  Tilordning er ikke mulig.
- $\rightarrow$  Oppsett for sensor N-ender.

#### Dist. unknown

Faktisk avstand er ukjent.

- $\rightarrow$  Tilordning er ikke mulig.
- $\rightarrow$  Oppsett for sensor N-ender.

#### Manual

Tilordningsområdet skal defineres manuelt.

→ Fortsett med parametersettet LVL N dist. map..

#### 8.2.8 Parametersett "LVL N dist. map."

#### Navigering

Level  $\rightarrow$  Level (LVL) N  $\rightarrow$  Basic setup  $\rightarrow$  LVL N dist. map.

#### Parameter

#### Actual distance

Viser den aktuelt målte avstanden D mellom sensormembranen og produktets overflate.

- Range of mapping
  - Angir området, med start fra sensormembranen, der tilordning utføres.
  - Hvis Check distance = Distance = Ok eller Dist. too small: Bekreft den forhåndsinnstilte verdien.
  - Hvis Check distance = Manual: Angi ønsket tilordningsområde.

#### Start mapping

Velg **Yes** for å starte registrering av tilordningskurven.

→ Parametersettet LVL N status vises.

 $\rightarrow$  Hvis den viste avstanden fortsatt er for liten: Fortsett å registrere tilordningskurver til den viste avstanden og den faktiske avstanden samsvarer.

#### Status

Angir tilordningsstatusen:

Enable map

Tilordningskurven tas hensyn til under signalevaluering.

#### Disable map

Tilordningskurven tas ikke hensyn til under signalevaluering, men forblir lagret i enheten.

#### Delete map

Tilordningskurven slettes.

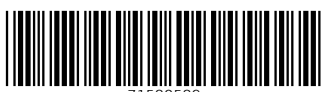

71580589

## www.addresses.endress.com

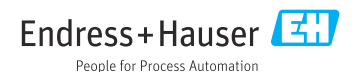